# BBVA

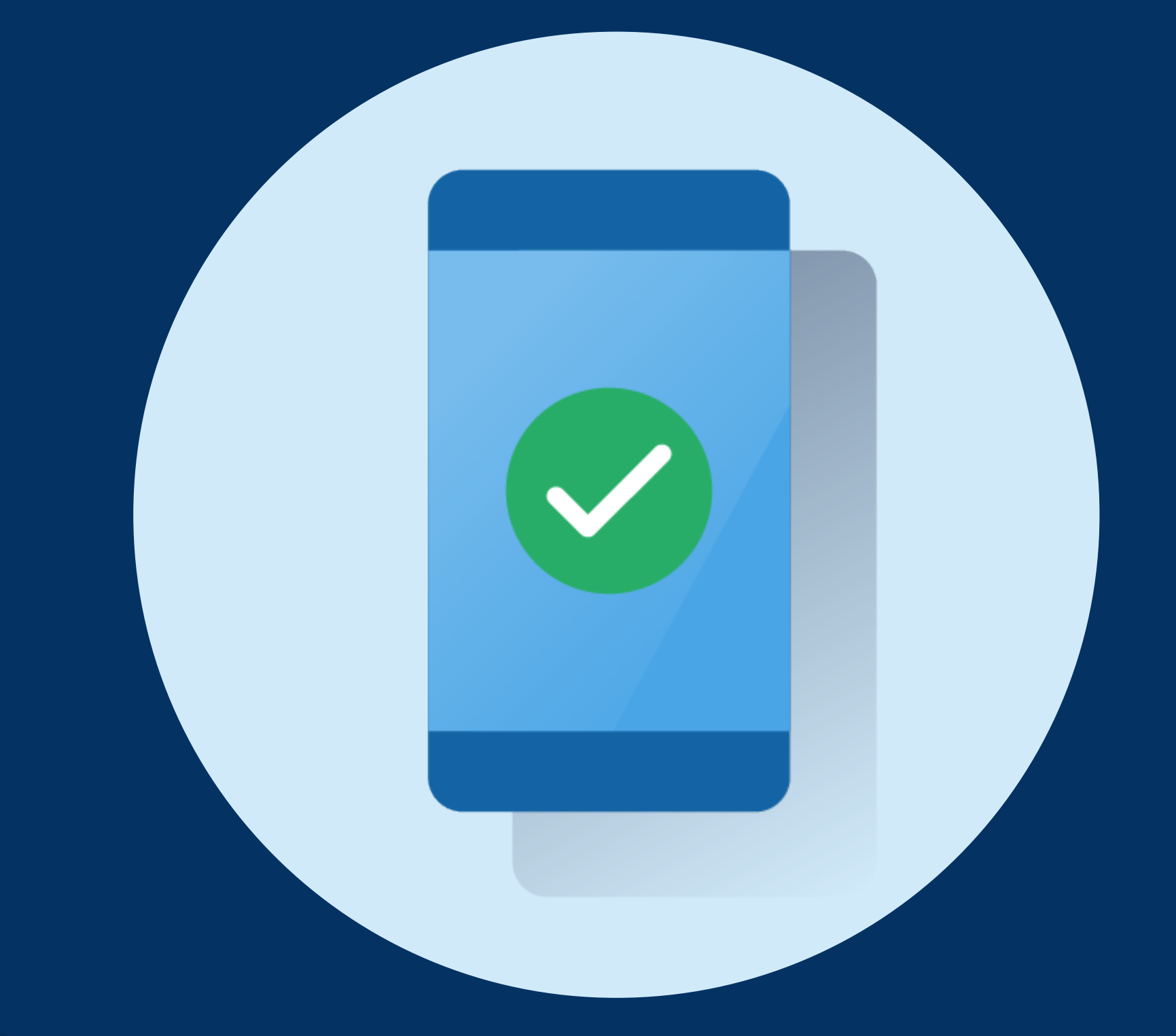

# Conoce cómo pagar tus servicios en el App BBVA Empresas

## Pasos:

Haz clic en la opción Operar.

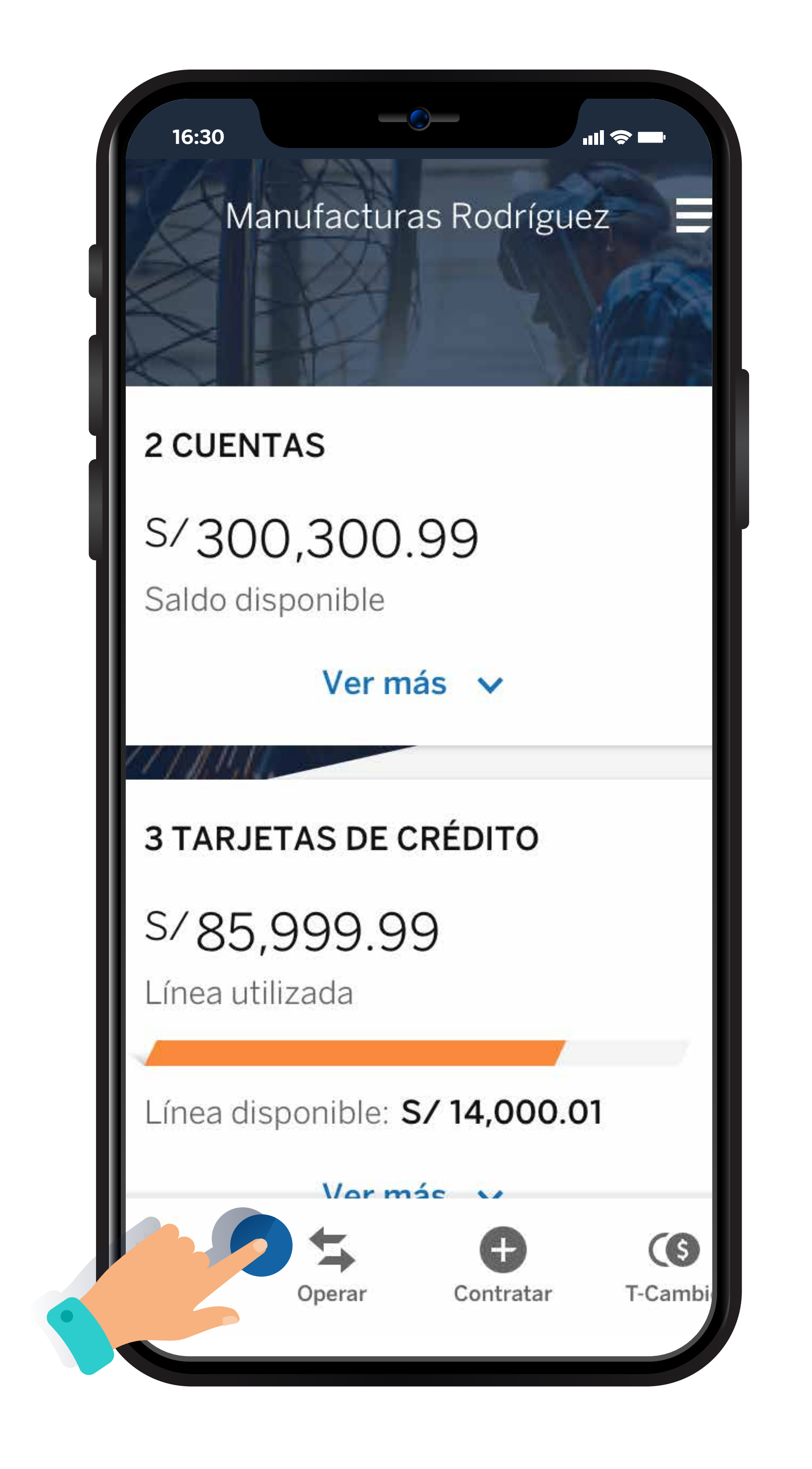

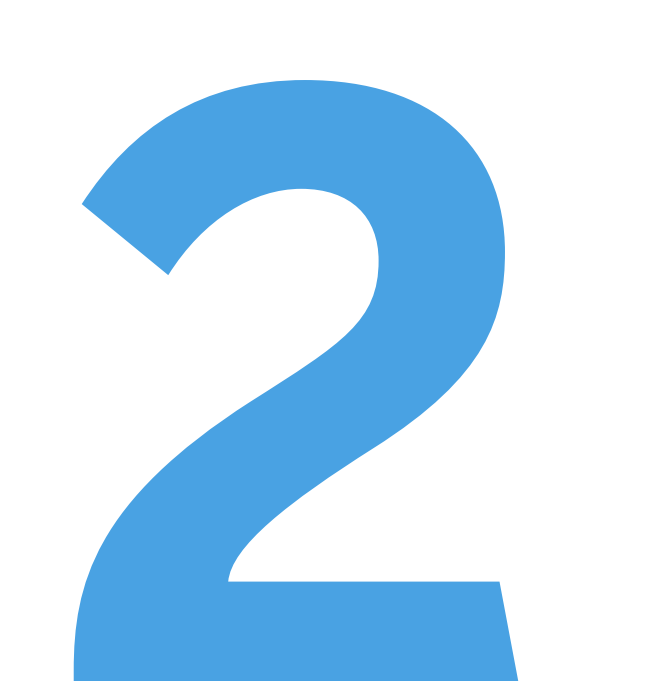

Haz clic en la opción pagar servicio.

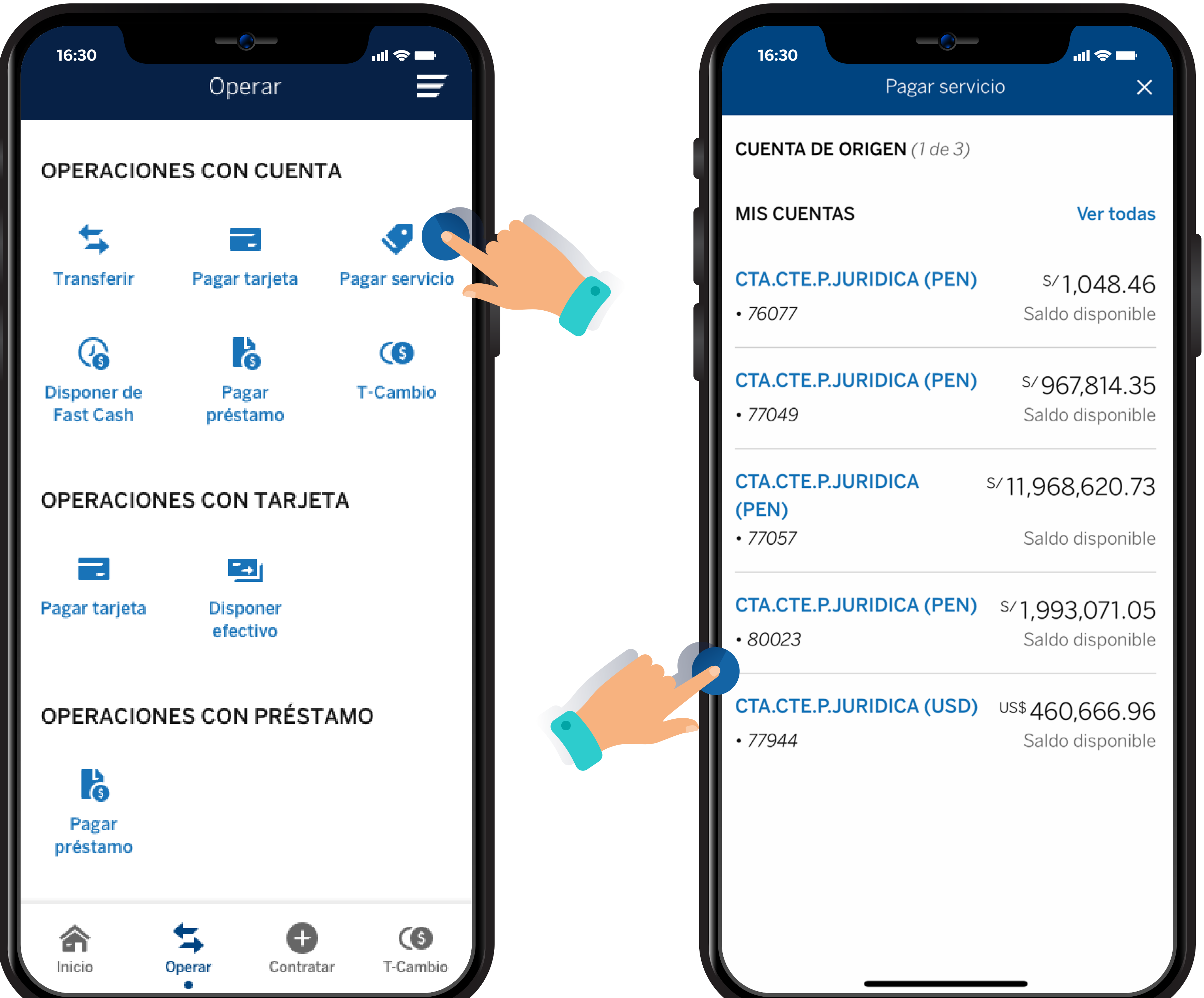

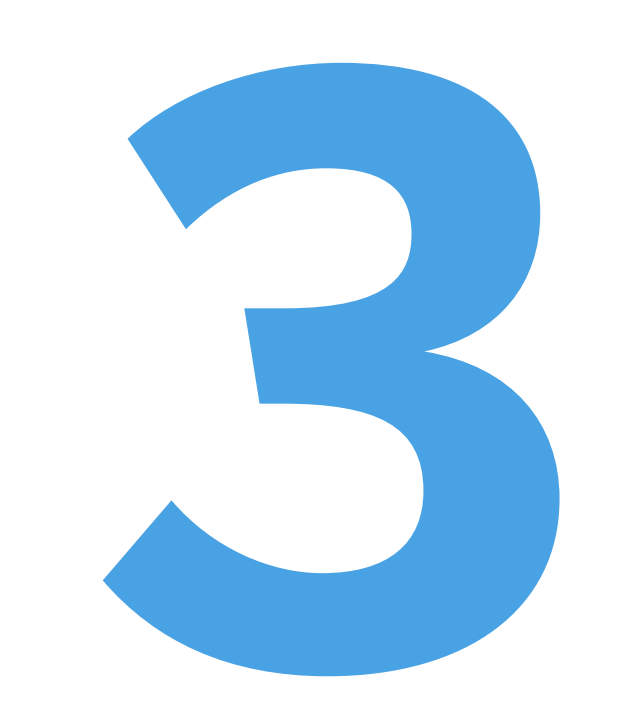

Selecciona la cuenta de origen.

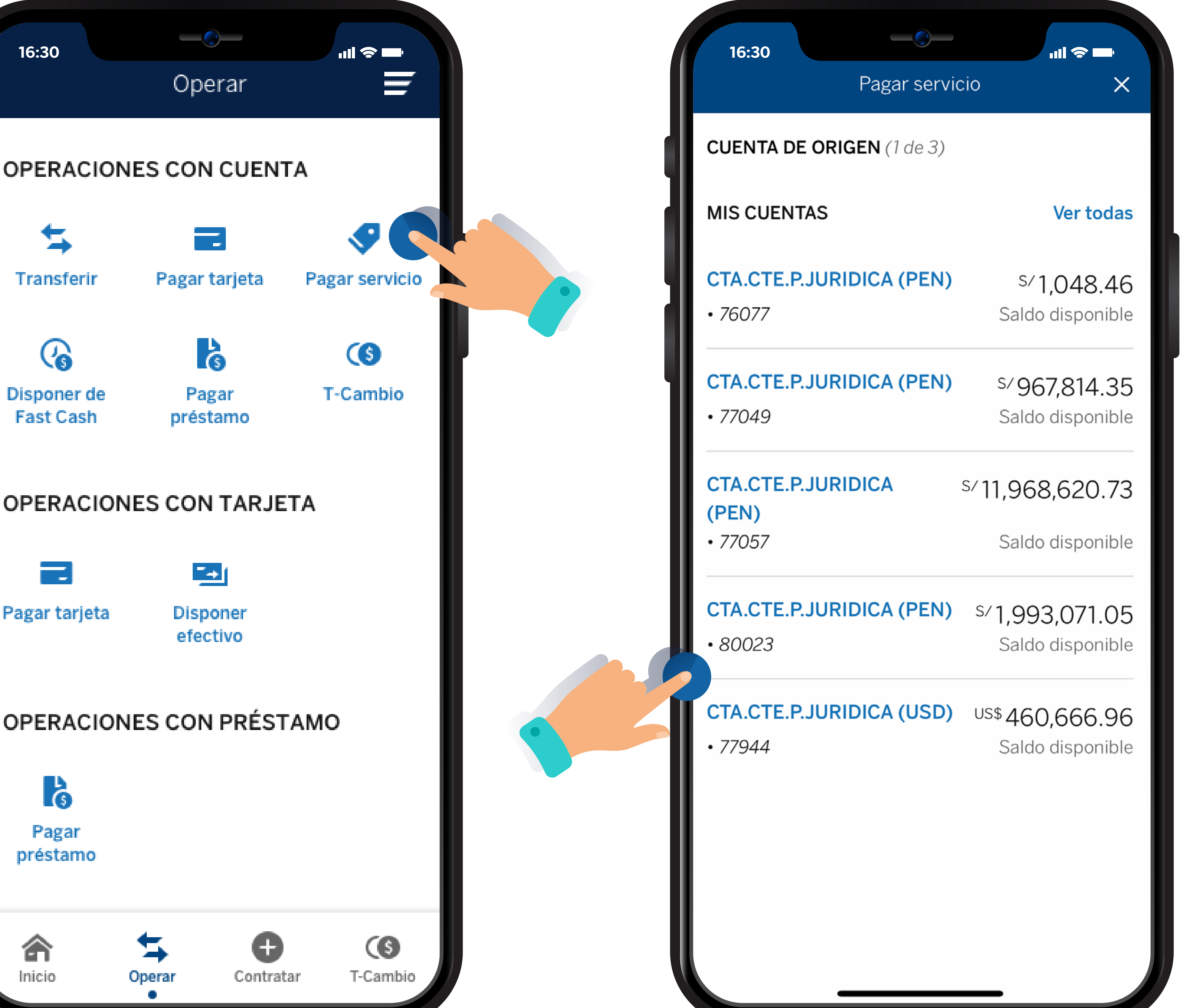

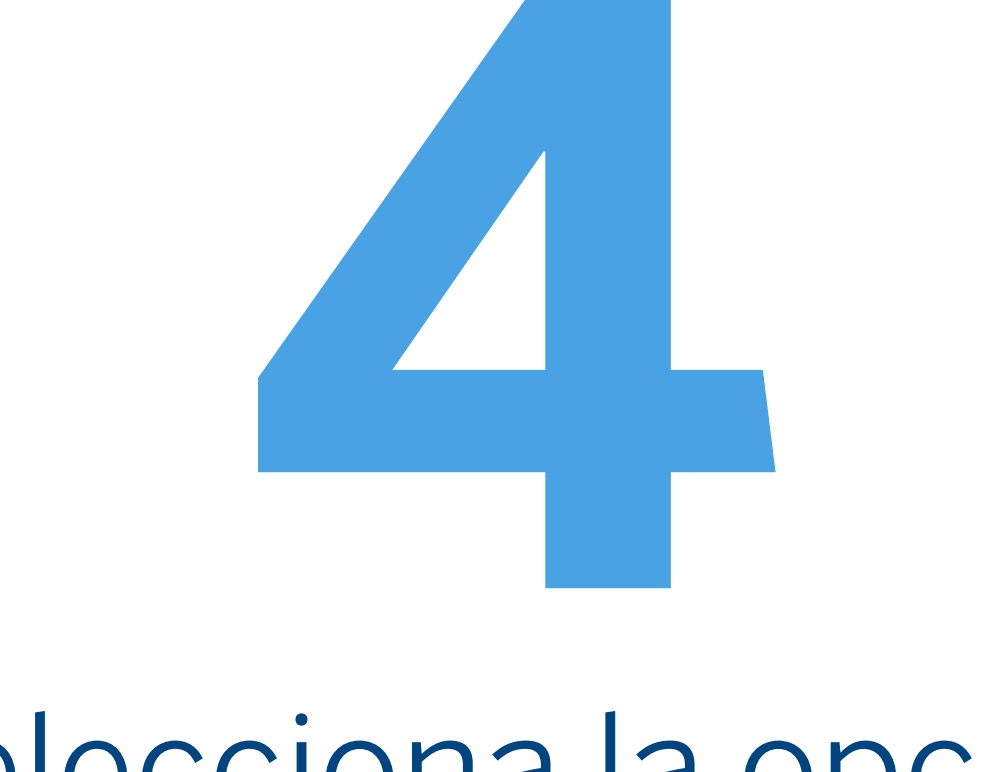

### Selecciona la opción Nuevo servicio.

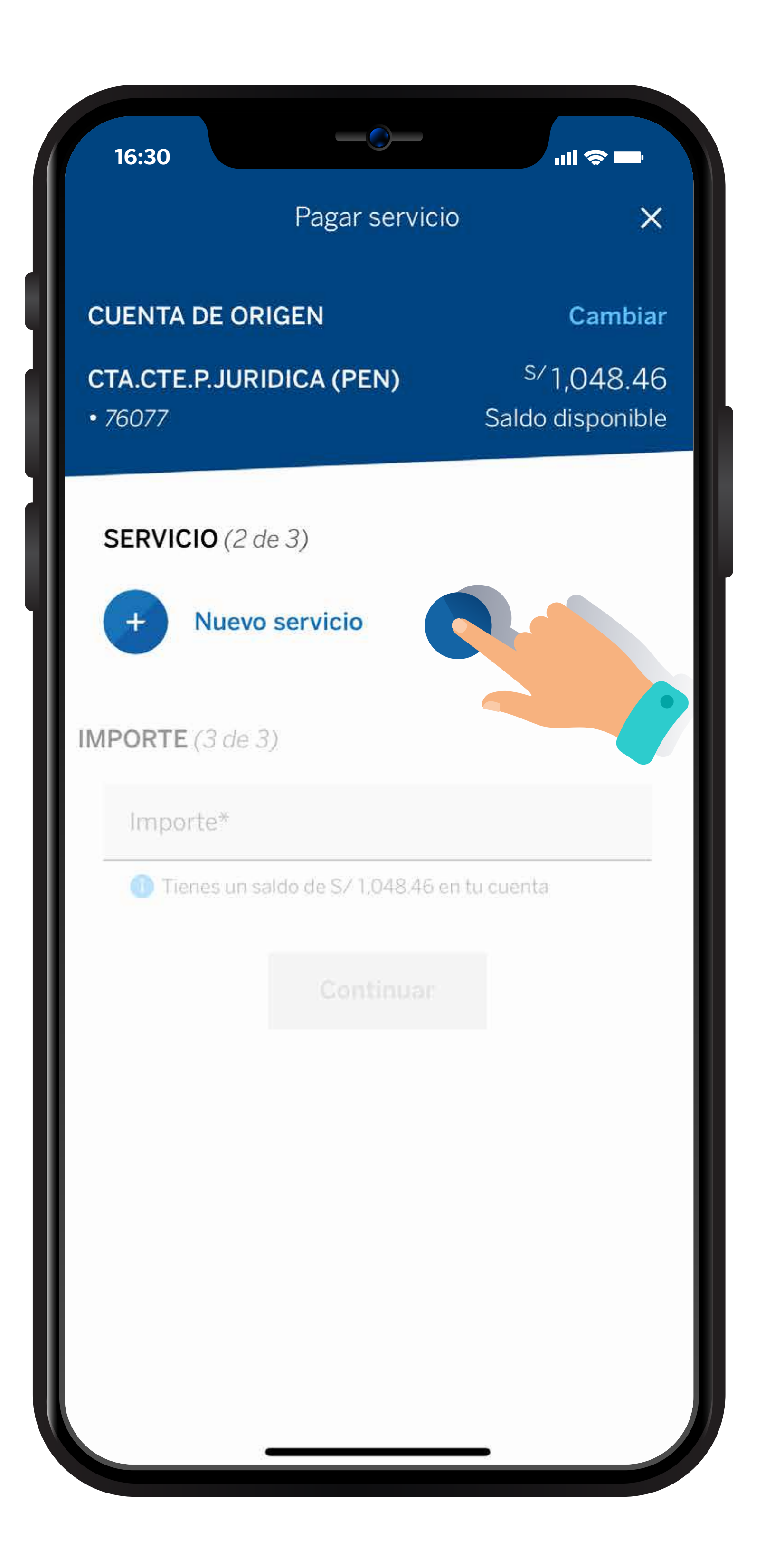

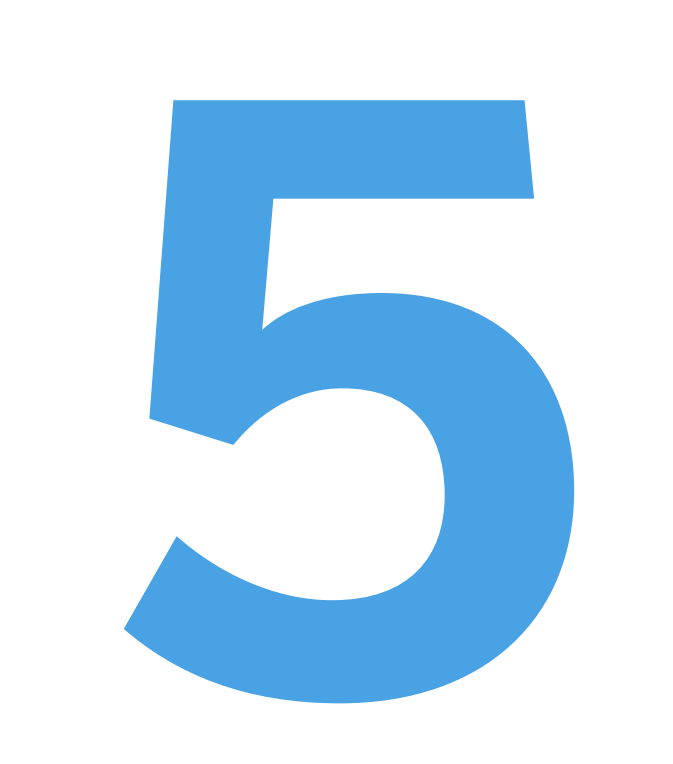

Escribe en el **buscador** el convenio a pagar.

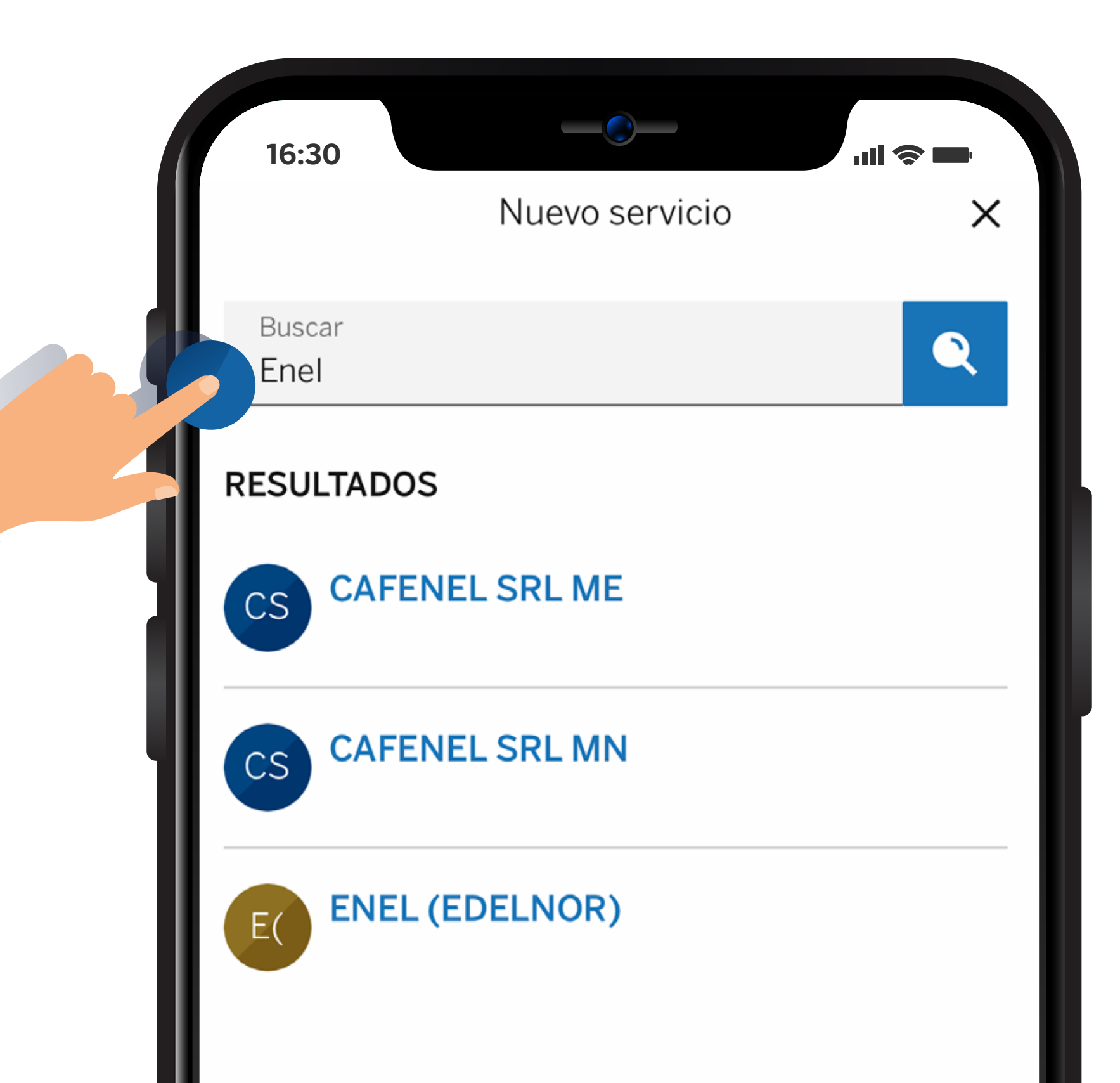

Ingresa el número de documento a pagar.

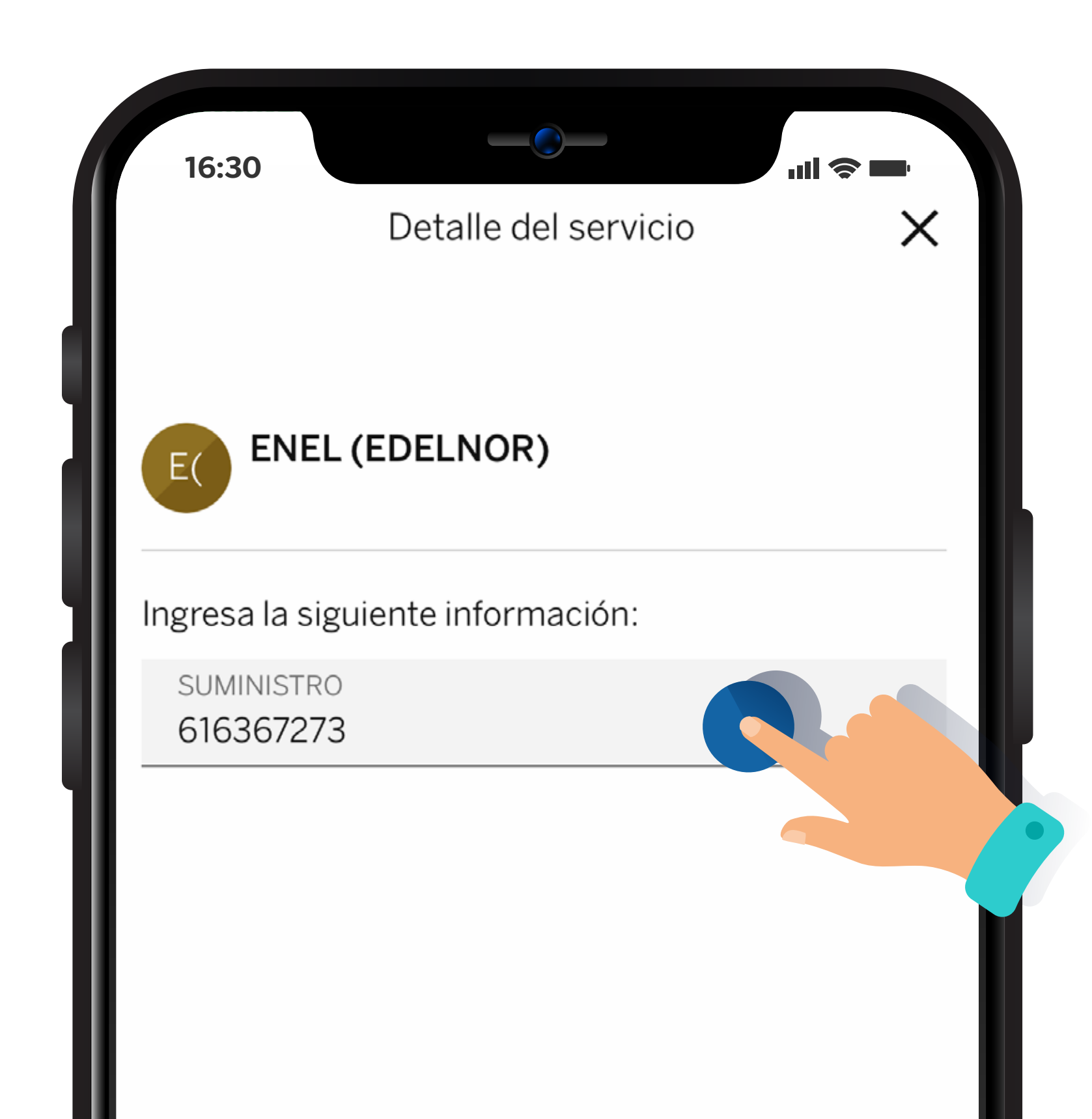

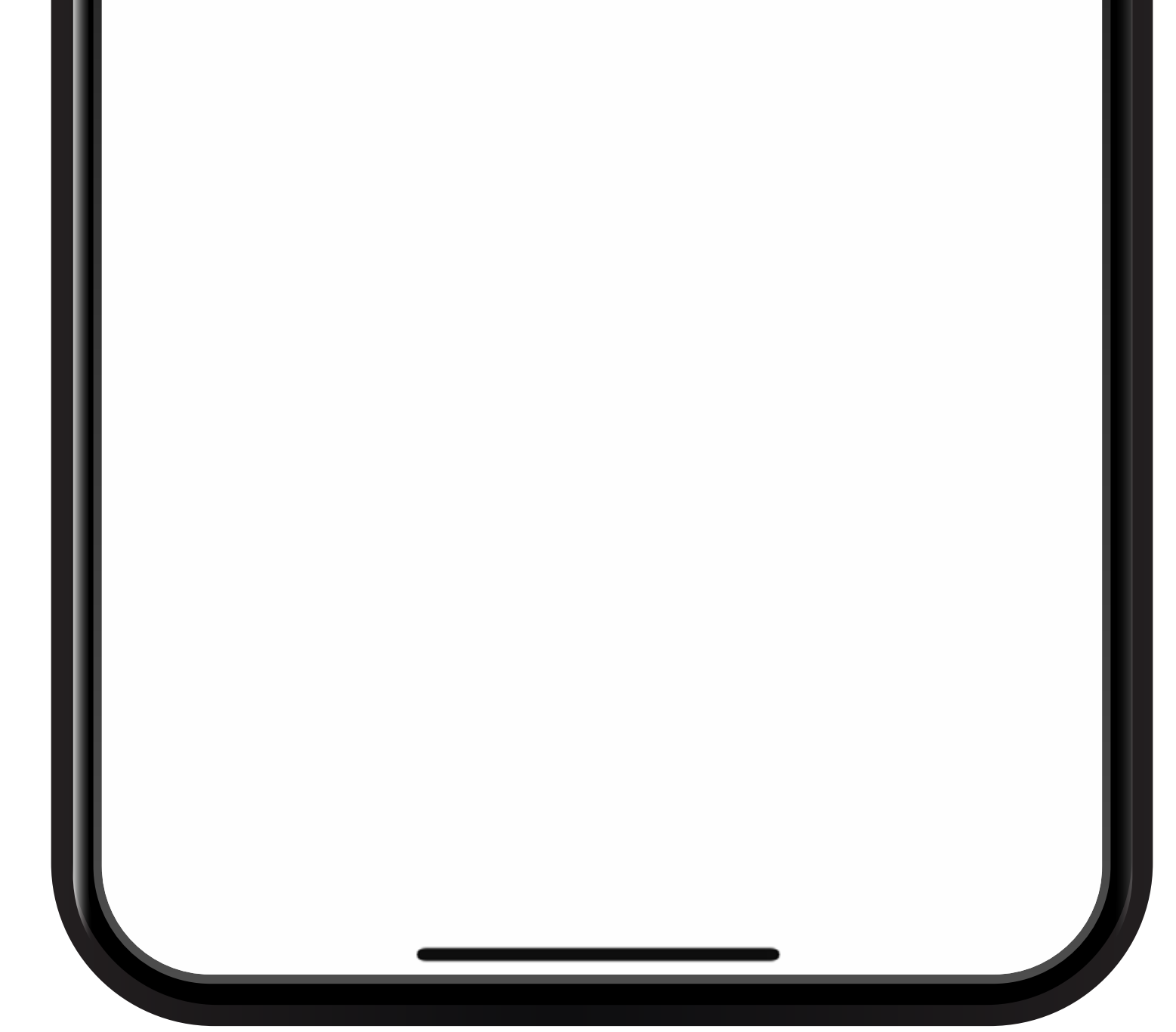

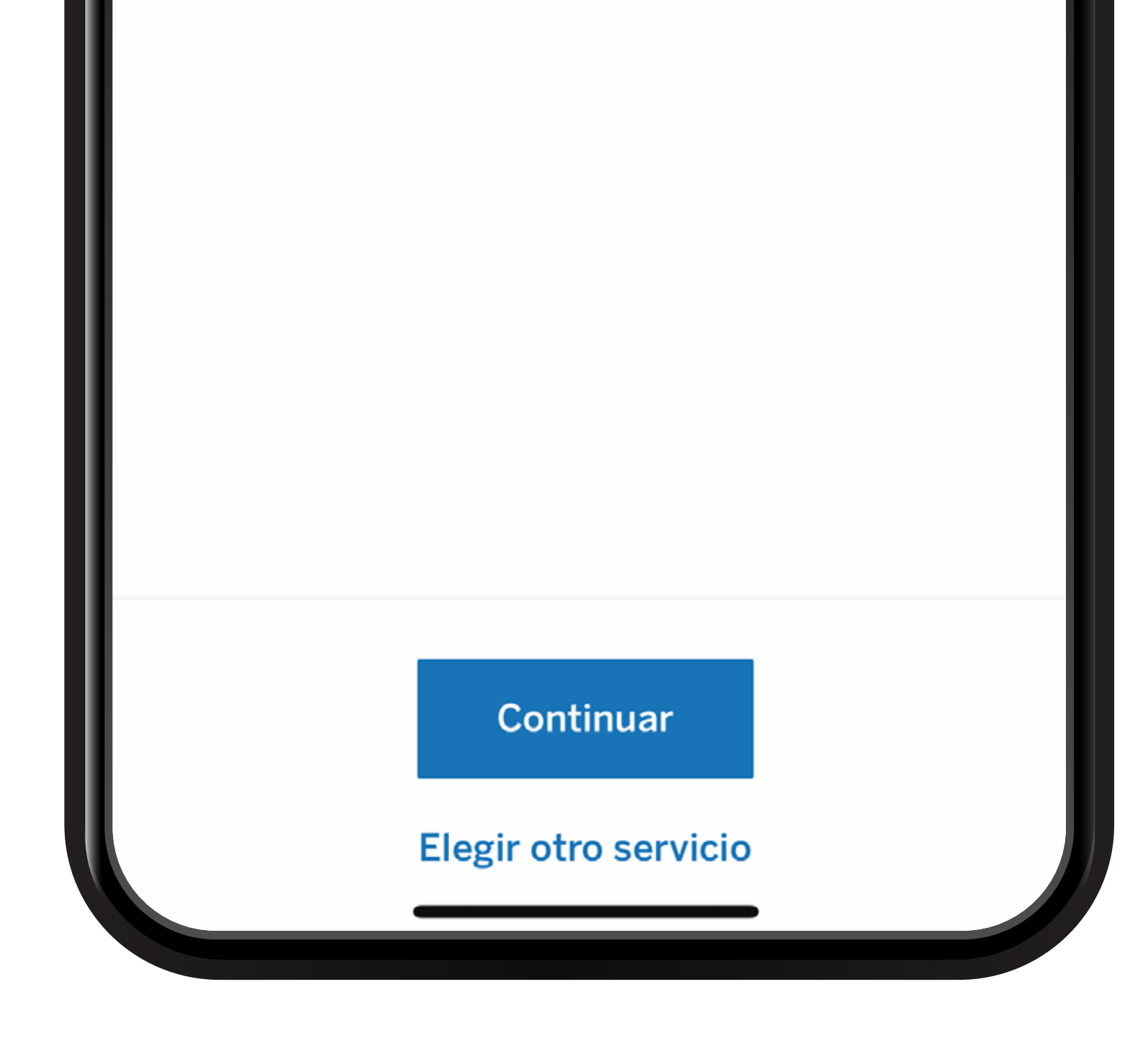

Detalla el importe de la deuda del convenio a pagar y haz clic en continuar.

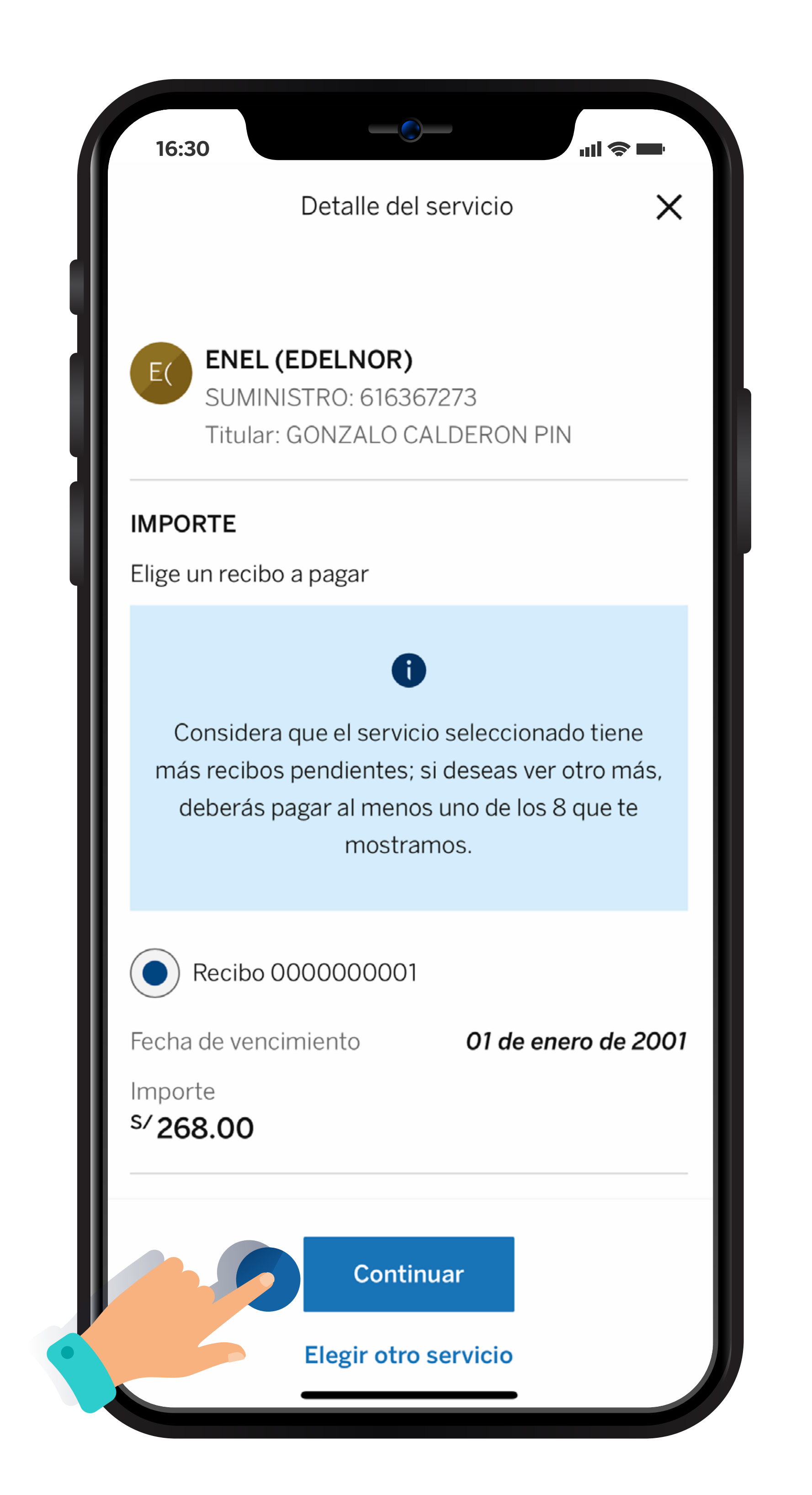

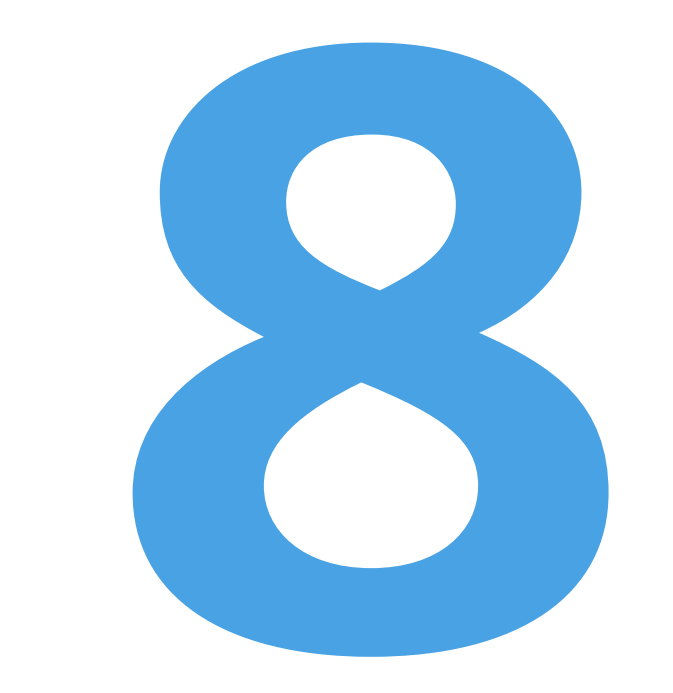

Selecciona la opción continuar para el pago de la deuda.

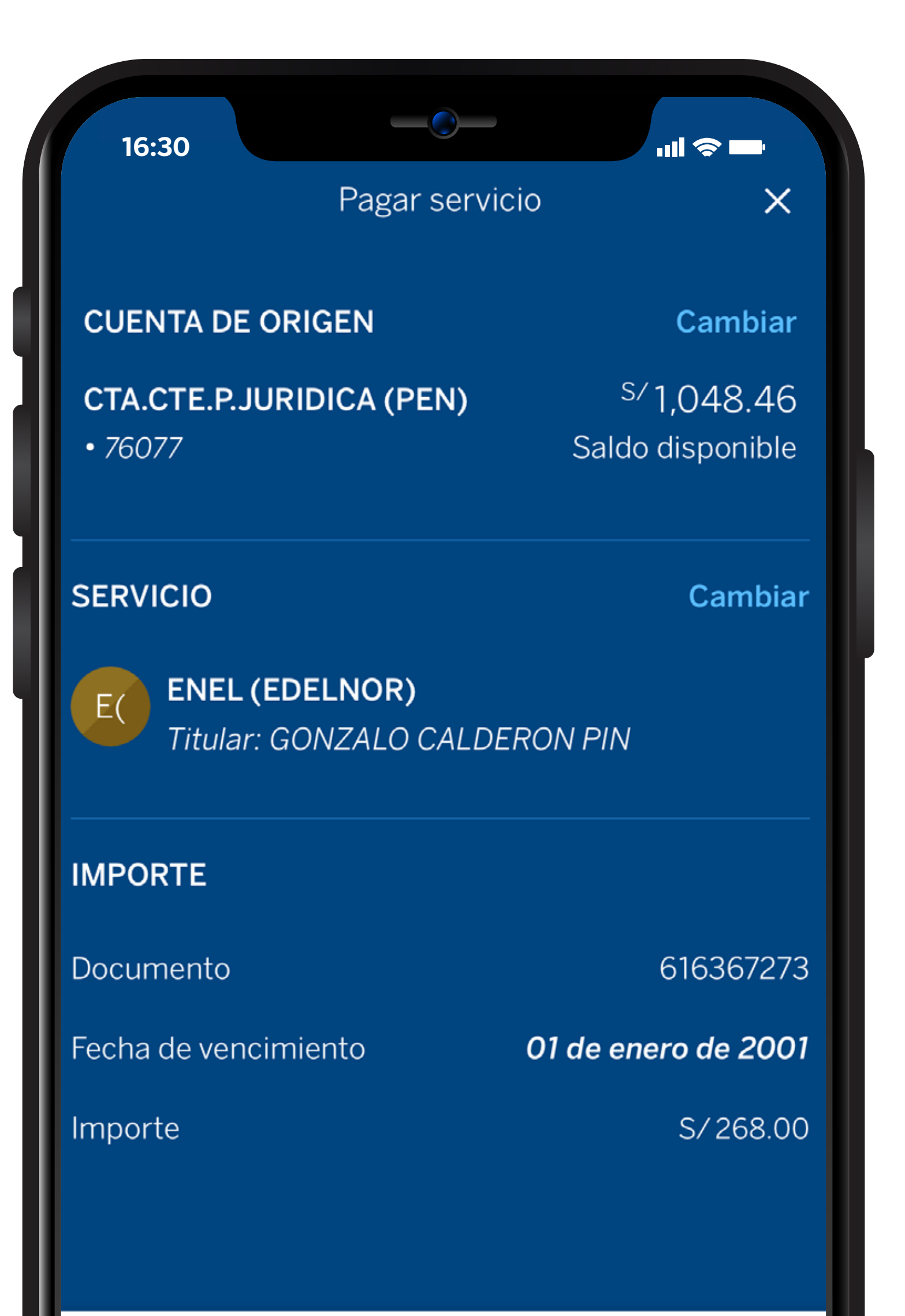

Haz clic en continuar cuando se genere la clave por el token digital.

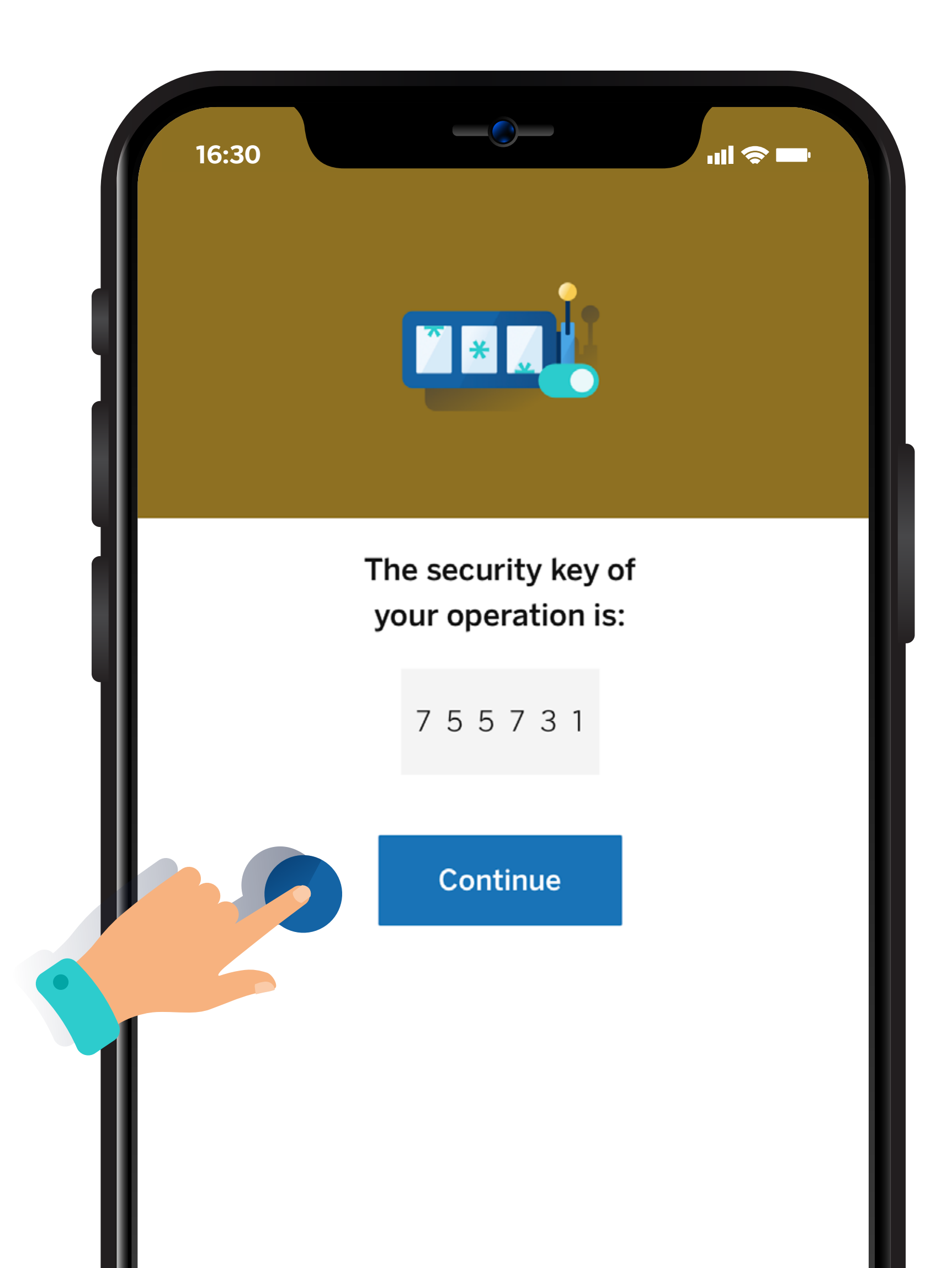

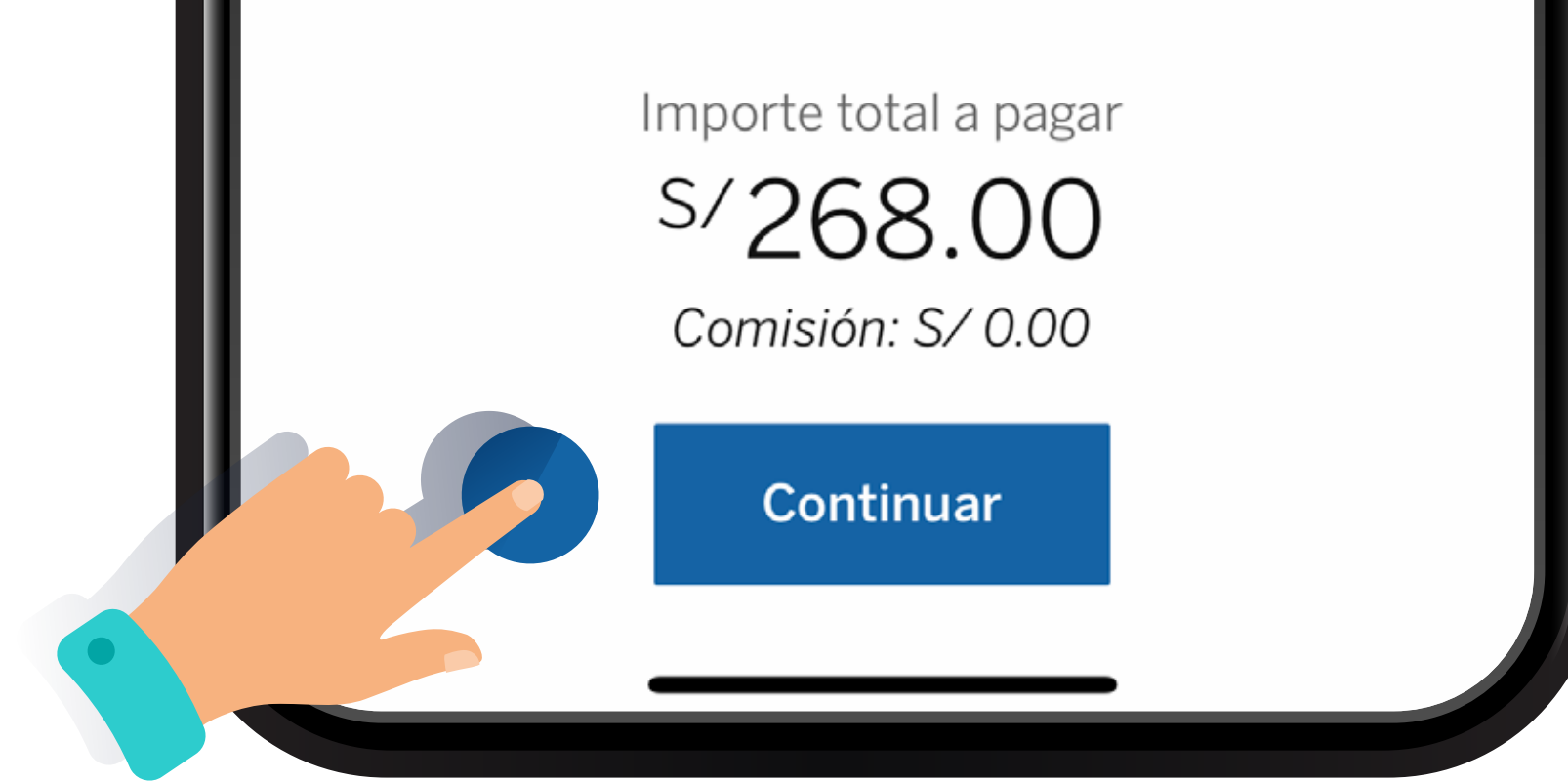

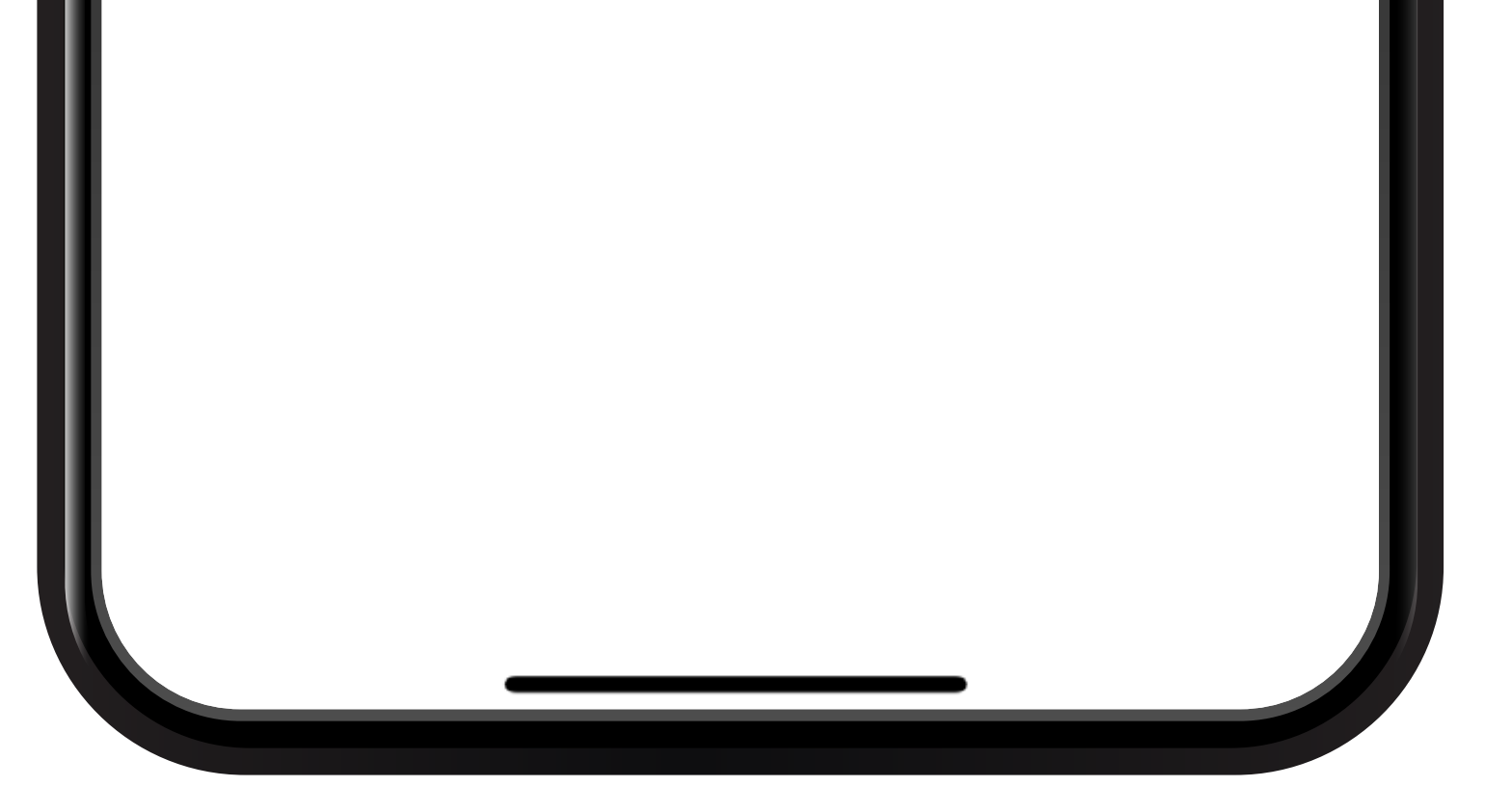

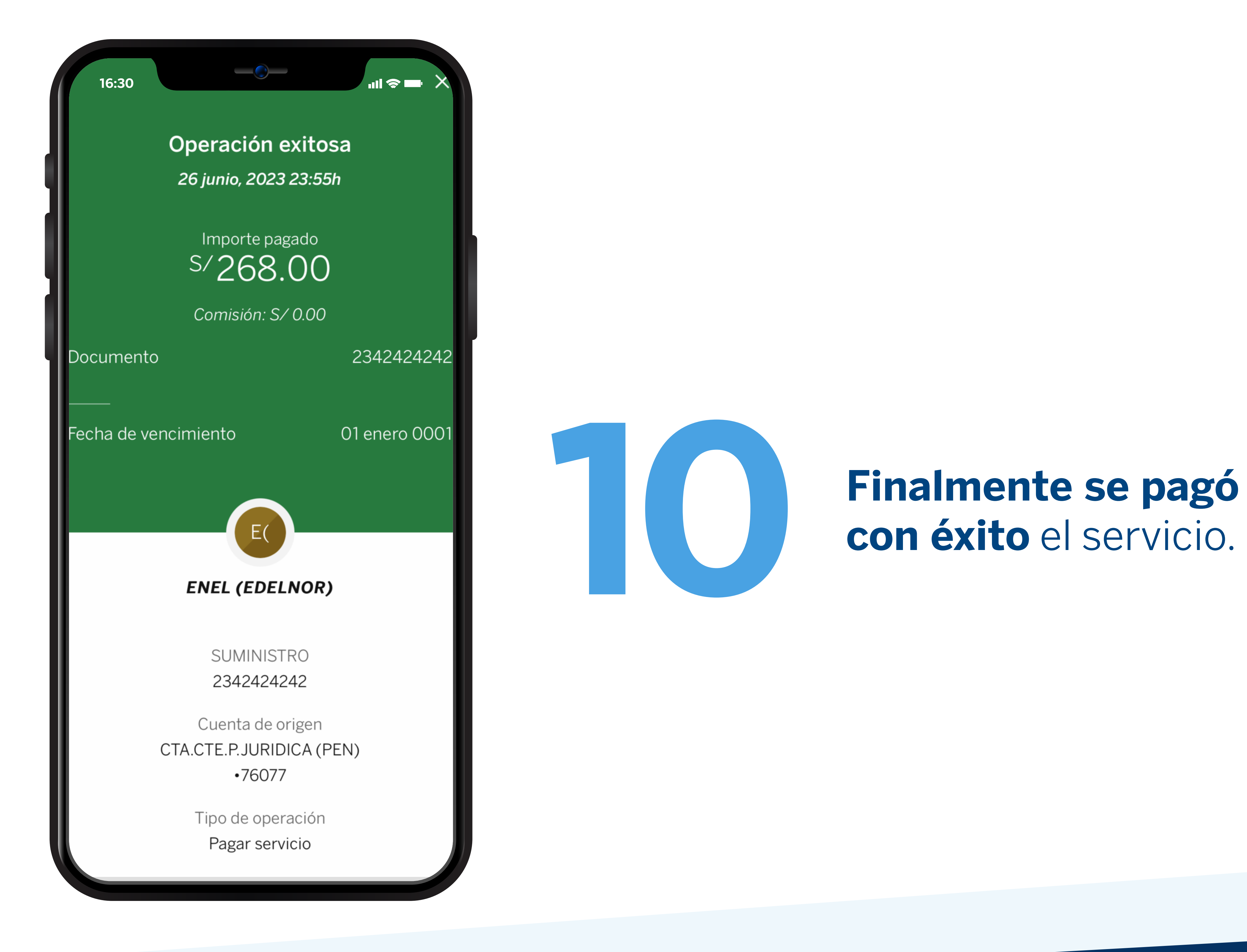